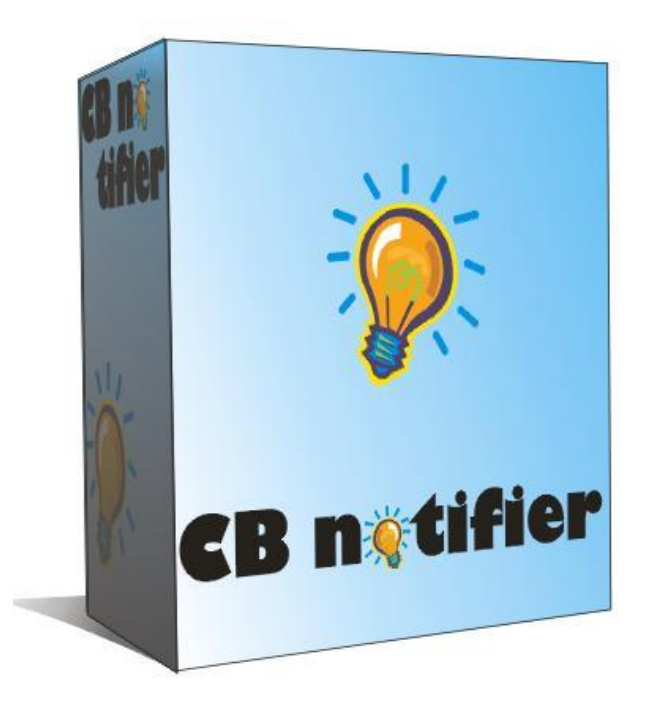

## **CBNotifier Installtion Guide**

Thank you for downloading Free CBNotifier.

Follow these instructions to install CBNotifier.

If you have any problems during the installation procedure or using this amazing tool, please contact us at <u>Free@CBNotifier.com</u>, we will get back to you as soon as possible.

Before Installation you should UnInstall old versions of CBNotifier if exist. To uninstall CBNotifier follow the instructions above:

1. Launch "Control Panel"

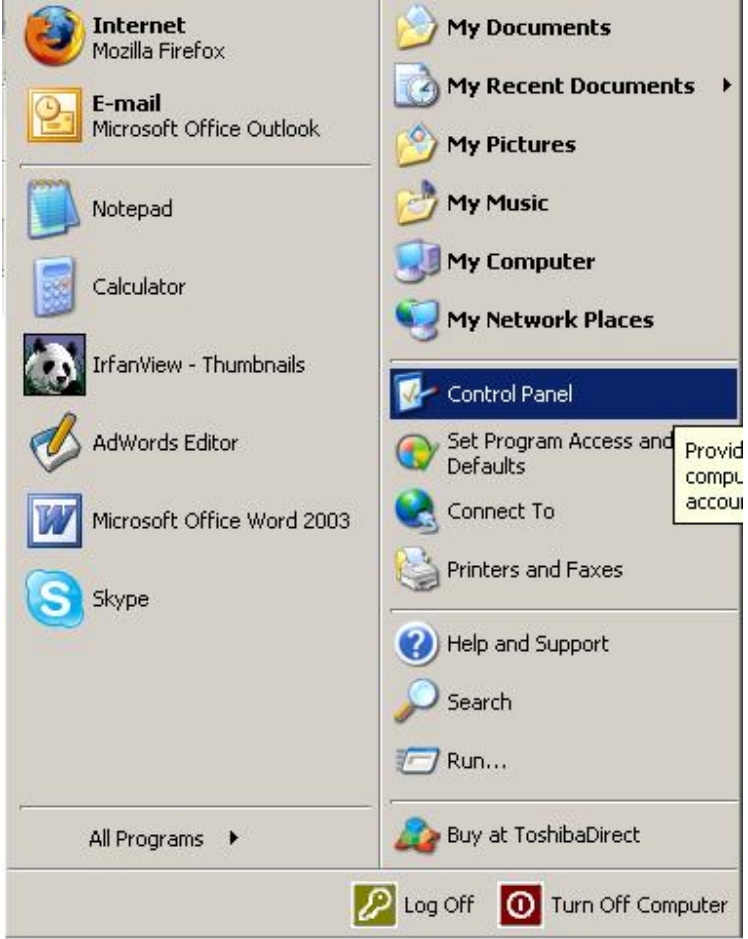

2. Launch "Add or Remove Programs"

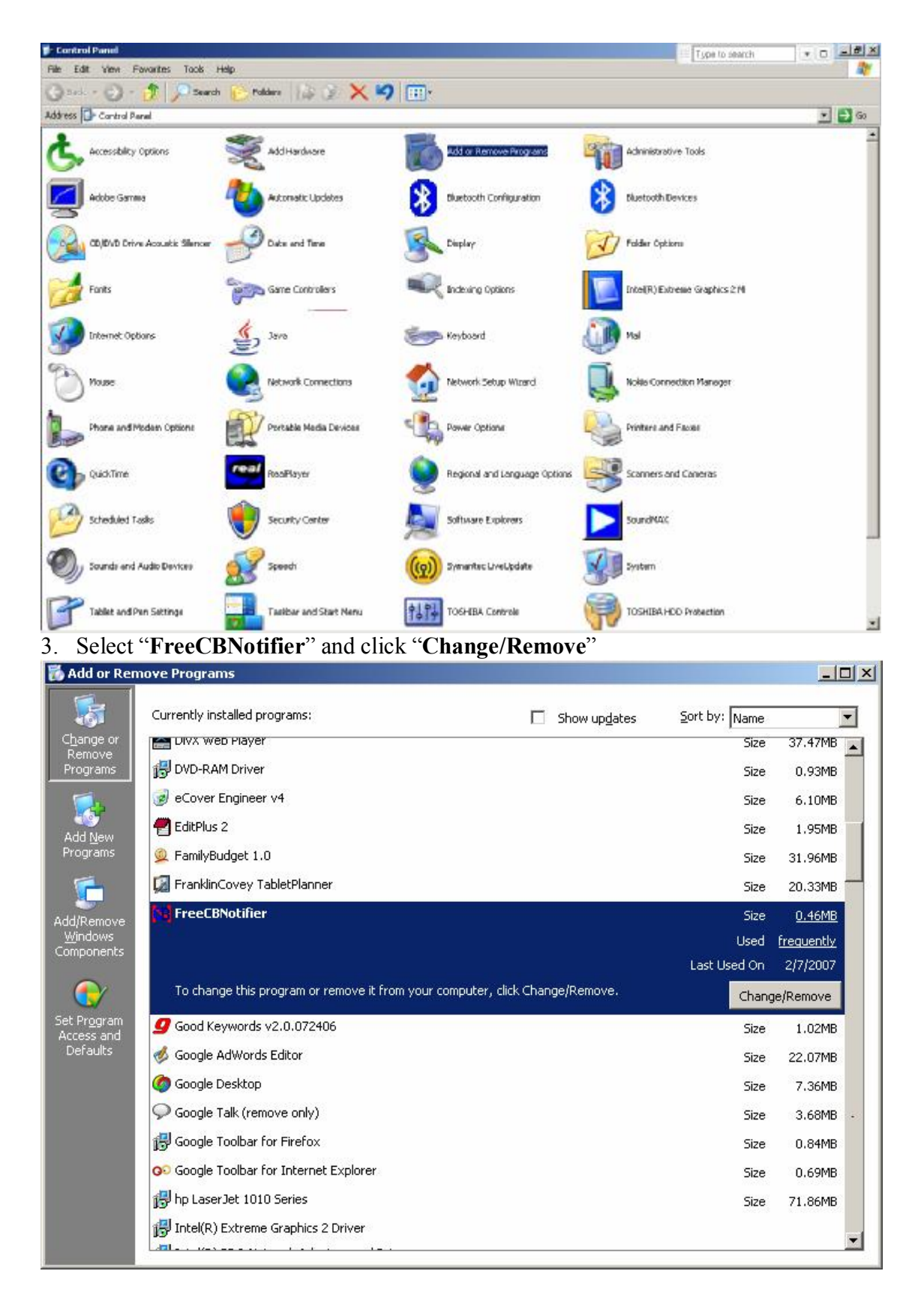

- 4. Press "**Yes**" (The Question: Are you sure you want to completely remove FreeCBNotifier and all its components?"
- 5. Press "OK"

Now You Can Start Install The New Version Of CBNotifier:

- 1. Launch "freeCBNotifeir.exe" that you downloaded from the link in the e-mail we sent you.
- 2. Press "**OK**"

| * | FreeCBNotifier Setup                                                                                                    | × |
|---|----------------------------------------------------------------------------------------------------|---|
|   | Welcome to the FreeCBNotifier installation program.                                                                                                    |   |
|   | Setup cannot install system files or update shared files if they are in use.<br>Before proceeding, we recommend that you close any applications you may<br>be running. |   |
|   | OK Exit Setup                                                                                                    |   |

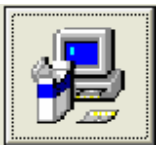

3. Press

| 🛃 FreeCBNotifier Setup                               |                                     |
|------------------------------------------------------|-------------------------------------|
| Begin the installation by clicking the button below. | ftware to the specified destination |
| Directory:<br>C:\Program Files\FreeCBNotifier\       | Change Directory                    |
| E <u>x</u> it Setup                                  |                                     |

4. Press "Continue"

| You can ei<br>Groups list | nter a new group name or select one from the Existing<br>        |
|---------------------------|------------------------------------------------------------------|
|                           | Program Group:                                                   |
|                           | FreeCBNotifier                                                   |
|                           | E <u>x</u> isting Groups:<br>Accessories<br>Administrative Tools |
|                           | FreeCBNotifier<br>PXC2<br>Startup<br>VideoOCX                    |
|                           |                                                                  |

5. Press "OK"

| FreeCBNotifier Setup                   |            |
|----------------------------------------|------------|
| FreeCBNotifier Setup was completed suc | cessfully. |

6. Launch "FreeCBNotifeir" from "Start->FreeCBNotifier->FreeCBNotifier"

7. Insert your ClickBank ID and your e-mail address and click "Register my Free Version"

| 🗜 CB Notifier - Free                   | e Version                                                 | × |
|----------------------------------------|-----------------------------------------------------------|---|
| C                                      | BNOTIFIER                                                 |   |
| Please Inse<br>Address An<br>Version'' | rt Your ClickBank ID, E-Mail<br>d Click "Register My Free |   |
| ClickBank ID:                          |                                                           |   |
| E-mail Address:                        |                                                           |   |
|                                        | Register my Free Version                                  |   |

8. Click "Add"

| Notifier () | ptions                         | 12      |        |    |        |
|-------------|--------------------------------|---------|--------|----|--------|
| Clic        | kBank Account(                 | s)      |        |    |        |
| ClickBank   | Account(s)<br>Main ClickBank A | ccount: |        |    | •      |
|             | Add                            | Edit    | Remove | ]  |        |
| 14*         |                                |         |        | ок | Cancel |

9. Insert Your Account Name (name is only to make a destinction between your different accounts), ClickBank ID and Password (for connecting your Clickbank account - these details are not passing by any mean to us or other websites) and click "**OK**"

| Account Name: | Your Account Name Here |
|---------------|------------------------|
| ClickBank ID: | Your ClickBank ID      |
| Password:     | <b>[</b> ########      |

- 10. Repeat steps 8 and 9 for each of your ClickBank Account.
- 11. Select your Main account and press "OK"

| Cliv<br>Vick Ban | ckBank Account | t(s)      |        |   |
|------------------|----------------|-----------|--------|---|
|                  | Main ClickBank | Account:  |        |   |
| СВ               | Your Account N | Name Here |        | - |
|                  | Add            | Edit      | Remove |   |

## Enjoy using CBNotifier.

If you have any problem during the installation procedure or using this amazing tool, please contact us at <u>Free@CBNotifier.com</u>, we will get back to you as soon as possible.

Thank you, CBNotifier Team